### How to send digital Impression

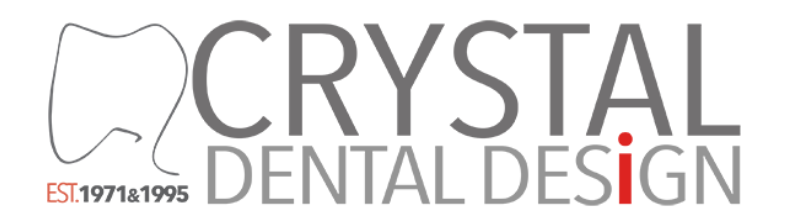

Office Phone #: 703.825.7920 Email: crystaldentallab@gmail.com Website: www.crystaldentaldesign.com

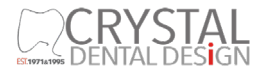

## **iTero**<sup>®</sup> How to export/send PLY file

Doctor to Lab

Practice growth starts with the iTero scanner.

- 1) Go to website, www.myitero.com
- 2) Pick a patient file
- ① Click the file
- ② Click 'Download scan'
- ③ Click 'PLY (color)'
- ④ Download the file to computer

### 3) Email PLY file to Crystal

C O N T A C TEmail: crystaldentallab@gmail.com / cadcam@crystaldentaldesign.comINFORMATIONWebsite: www.crystaldentaldesign.comOffice #:703.825.7920

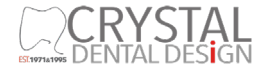

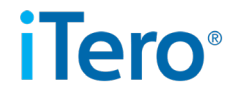

1) The doctor will need to sign in at <u>http://www.mycadent.com</u> using the credentials provided after purchasing the intraoral scanners.

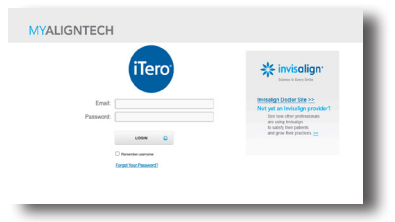

- 2) The doctor will need to give Crystal Dental Lab's iTero account number (12712) to the iTero Team by calling 800-577-8767.
- 3) Once the iTero Team approves the account, the doctor can send files to Crystal Dental Lab.

CONTACTEmail: crystaldentallab@gmail.com / cadcam@crystaldentaldesign.comINFORMATIONWebsite: www.crystaldentaldesign.comOffice #:703.825.7920

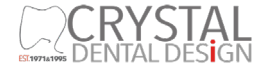

## How to send **3M** Scanner file

# Call 1-937-526-8387 and request to add Crystal Dental Lab.

C O N T A C TEmail: crystaldentallab@gmail.com / cadcam@crystaldentaldesign.comINFORMATIONWebsite: www.crystaldentaldesign.comOffice #:703.825.7920

# **CEREC** How to add favorite lab

- 1) Click 'Add', (This will take you to the website, sironaconnect.com.)
- 2) Click 'My favorite laboratories'.
- 3) Click 'Search lab'
- 4) Put zip code, 20121.
- 5) Click 'Start search'.
- 6) Click 'Plus sign to add Crystal Dental Lab'.

#### https://www.youtube.com/watch?v=Pub07YMWjrM

C O N T A C TEmail: crystaldentallab@gmail.com / cadcam@crystaldentaldesign.comINFORMATIONWebsite: www.crystaldentaldesign.comOffice #:703.825.7920

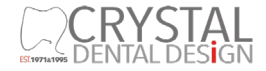

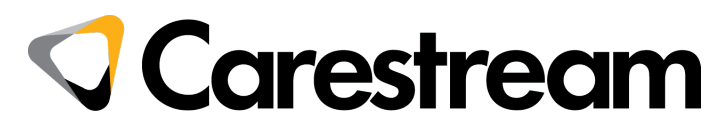

1) The doctor will need to sign in to the Carestream server at

https://csdentalconnect.com/main.php or create an account if he/she does not

already have one.

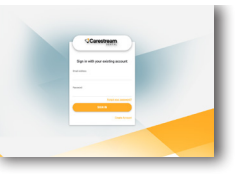

- 2) Once signed in, the user will need to search for Crystal Dental Design using the registered email (crystaldentallab@gmail.com) and send a partnership request.
- 3) Once the request is sent, Crystal Dental Design will review and accept the request.

Additional information available at <a href="https://help.csdentalconnect.com/en\_US/">https://help.csdentalconnect.com/en\_US/</a>

CONTACTEmail: crystaldentallab@gmail.com / cadcam@crystaldentaldesign.comINFORMATIONWebsite: www.crystaldentaldesign.comOffice #:703.825.7920

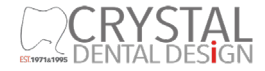

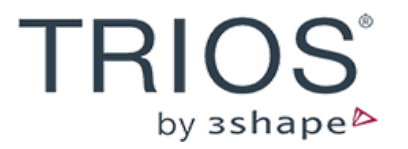

1) The doctor will need a 3Shape account and portal.

Go to https://partner.3shape.com to sign in or create an account

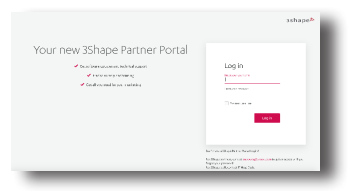

- 2) Once logged in, the user can find and add Crystal Dental Design by entering the registered email (crystaldentallab@gmail.com)
- 3) Crystal Dental Design will be able to receive patient files via the 3Shape Partner Portal.

CONTACTEmail: crystaldentallab@gmail.com / cadcam@crystaldentaldesign.comINFORMATIONWebsite: www.crystaldentaldesign.comOffice #:703.825.7920